# PPG-toimittajaportaali Rekisteröityminen ja tilin aktivointi

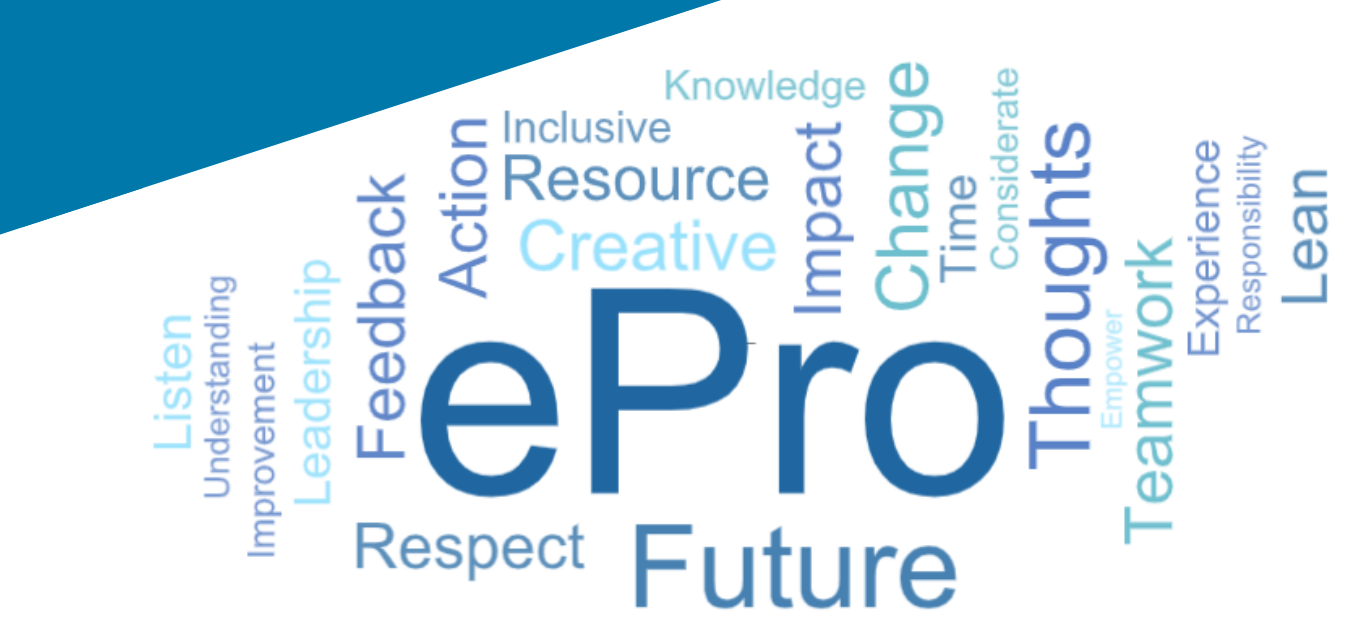

# Vaihe 1 Kirjaudu sisään käyttämällä kutsusähköpostissa olevaa linkkiä

- Jos haluat nähdä sähköpostin paikallisella kielellä, valitse kieli sähköpostin yläreunassa olevasta taulukosta
- Klikkaa Register Now (Rekisteröidy nyt) painiketta

| Čeština     | Dansk                  | Nederlands             | Français (CA) | Français (EU) | Deutsch    |
|-------------|------------------------|------------------------|---------------|---------------|------------|
| Ελληνικά    | magyar                 | Bahasa                 | Italiano      | 日本語           | 한국어        |
| Polski      | Português do<br>Brasil | Português<br>(Europeu) | Română        | Русский       | 简体中文       |
| Slovenština | Español<br>(España)    | Español<br>(México)    | 繁體中文          | Türkçe        | Tiếng Việt |

### Dear Acme Widgets,

You are invited to register to do business with PPG via the PPG Supplier Portal. Using the PPG Supplier Portal is free, easy to use, and required for all PPG suppliers. Upon completing your registration, you can maintain your company information, setup colleagues as users and more.

### What you need to know to complete registration?

- Enter as much information as possible, as this will help us better manage our relationship with you. All required fields are noted with an asterisk (\*).
- If you are an existing PPG supplier, we have already prepopulated some of your information.
   Please review your data and make sure it is accurate. Make any necessary updates and please complete all required fields.
- New suppliers should complete all required sections of the registration process.

### The following information will be requested during the registration process:

- · Contact name, phone number, and email information
- Address Information
- Tax and Payment Information, including documentation (W9, VAT certificate, Business License, bank statement, voided check, etc.)
- · Certificates as applicable including (but not limited to) diversity, insurance, ISO, etc.

Click the Register Now button below to route to a secure website. Set a password for your account and complete / review the required information. We look forward to working with you!

Register Now

### Where to go for help? Visit our Supplier Information Center for information on:

- Registration
- Support contacts
- Transacting POs and invoices via the portal (indirect suppliers only)

Thank You,

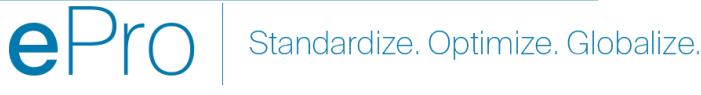

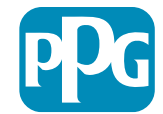

# Vaihe 2 Jatka rekisteröitymistä

- Valitse toinen kieli oikeasta yläkulmasta • suorittaaksesi rekisteröinnin loppuun
- Klikkaa Continue with Registration (Jatka • rekisteröitymistä) -painiketta

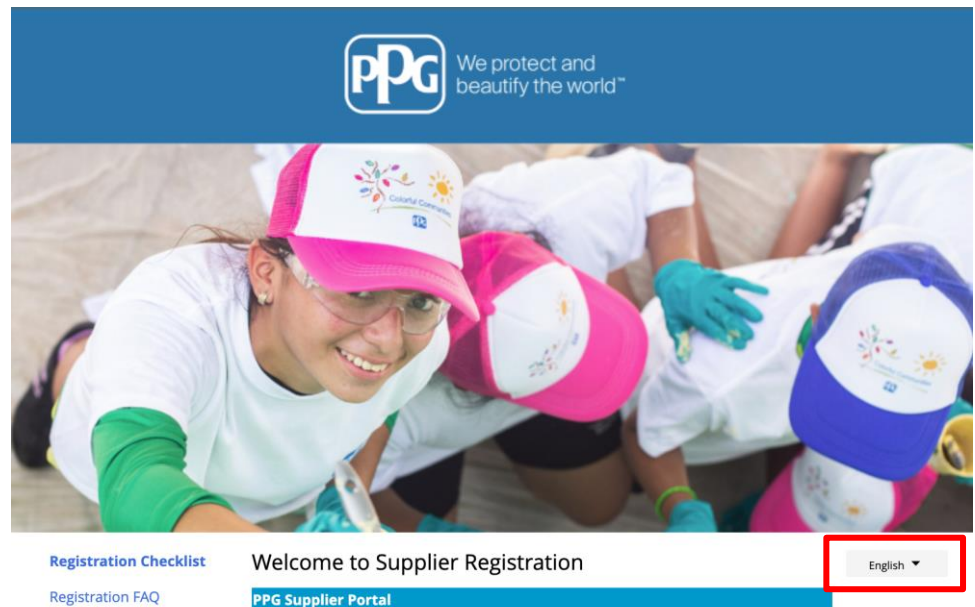

#### Registration FAQ

**Registration Tutorial** 

The PPG Supplier Portal provides a single interface that makes doing business with us simple and convenient. PPG values supplier relationships and is committed to providing suppliers with the information that is key to their success.

#### The Registration Process

- 1. The registration process should take less than 10 minutes.
- 2. Click the "Get Started" button below to start the registration process.
- 3. Ensure all the required fields and sections are completed you will see green checkmarks next to all sections on the left.
- 4. Certify and Submit your information when complete

#### The following information will be requested during the registration process:

- · Contact name, phone and email information
- Address Information
- Tax and Payment Information
- Certificates as applicable including (but not limited to) diversity, insurance, ISO, etc.

As you go through the additional registration pages, provide as much information about your company as possible, even if it's not required. The additional information you enter will help us include your company appropriately in bids for goods and services.

Continue With Registration

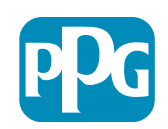

# Vaihe 3 Luo tili

- Tutustu Privacy (tietosuojaa) koskeviin huomautuksiin
- Syötä First name (etunimesi) ja Last name (sukunimesi)
- Syötä Phone Number (puhelinnumerosi)
- Valitse oma Preferred Time Zone (ensisijainen aikavyöhykkeesi)
- Syötä Email (sähköpostiosoitteesi)
- Syötä Password (salasanasi)
- Syötä Password (salasanasi) uudelleen
- Lue ja hyväksy Terms and Conditions (käyttöehdot)
- Klikkaa Create Account (Luo tili) -painiketta

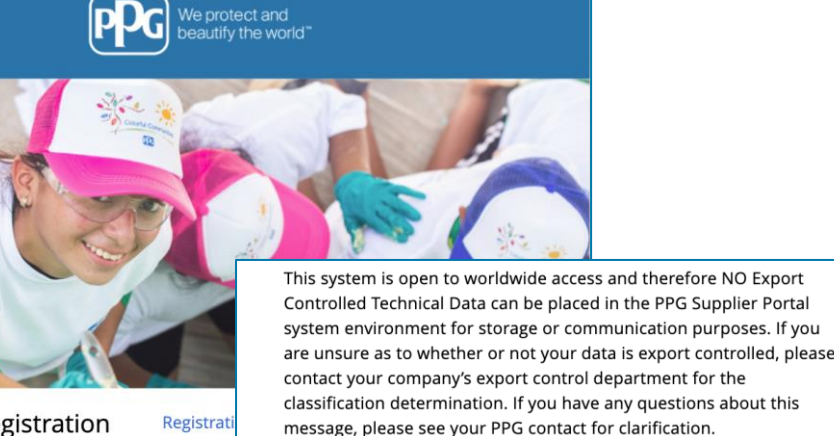

Supplier Registration Registrati

### PPG Supplier Portal Create your account to begin using the porta

Creating your PPG Supplier Portal account is ea the features of the portal to:

- Update and maintain your supplier profile inf
- Easily create invoices from POs received in the
- View payment status of invoices submitted via

### For information on how to use the PPG Supp click here.

By your use of the PPG Supplier Portal, you ag Policy and associated policies found at:

- Legal Notices and Privacy Policy
- PPG Privacy Statement for Europe

| Your Contact Info                                              | Your Login                                                                         |                                                                                                    |
|----------------------------------------------------------------|------------------------------------------------------------------------------------|----------------------------------------------------------------------------------------------------|
| First Name * Last Name *                                       | You are creating a JAGGAER One Login ar<br>JAGGAER applications using the same cre | ccount. Once the account is created, you will be able to use this to access all<br>edentials. If you already have an account, please provide the details below. |
|                                                                | email@totaltraining.com                                                            |                                                                                                    |
| Title                                                          | Email *                                                                            |                                                                                                    |
| ext.                                                           | Confirm Email *                                                                    |                                                                                                    |
| Phone Number *<br>nternational phone numbers must begin with + |                                                                                    | ۲                                                                                                    |
| EDT/EST - Eastern Standard Time (/                             | Password *                                                                         | Re-Enter Password *                                                                                                    |
| Preferred Time Zone *                                          | <b>b</b>                                                                           |                                                                                                    |
|                                                                | Terms and Conditions                                                               |                                                                                                    |
|                                                                | I have read and accepted JAGGAER                                                   | 's Terms and Conditions 📑                                                                                                    |
|                                                                | Create Account                                                                     |                                                                                                    |
|                                                                |                                                                                    |                                                                                                    |

Standardize. Optimize. Globalize.

### Vaihe 4 Tervetuloa

- Kirjaudu uudelle tilillesi
- Syötä Password (salasanasi)
- Klikkaa Next (Seuraava) -painiketta
- Napsauta Welcome to Supplier Registration (Tervetuloa toimittajarekisteröintiin) -sivulla Next (Seuraava) -painiketta

Huomio: Vihreät vasemman valikon valintamerkit osoittavat, että osiossa on syötetty kaikki *vaadittavat* tiedot. Tarkista kuitenkin aina että *valinnaiset* tiedot on syötetty halutulla tavalla.

Jos harmaa kolmio tulee näkyviin, napsauta osion otsikkoa navigoidaksesi takaisin osioon täydentämään puuttuvat vaaditut tiedot.

| Login                               | English 🗸 |
|-------------------------------------|-----------|
| email@totaltraining.com<br>Password |           |
|                                     | Ø         |
| Forgot Username or Password?        | Next      |

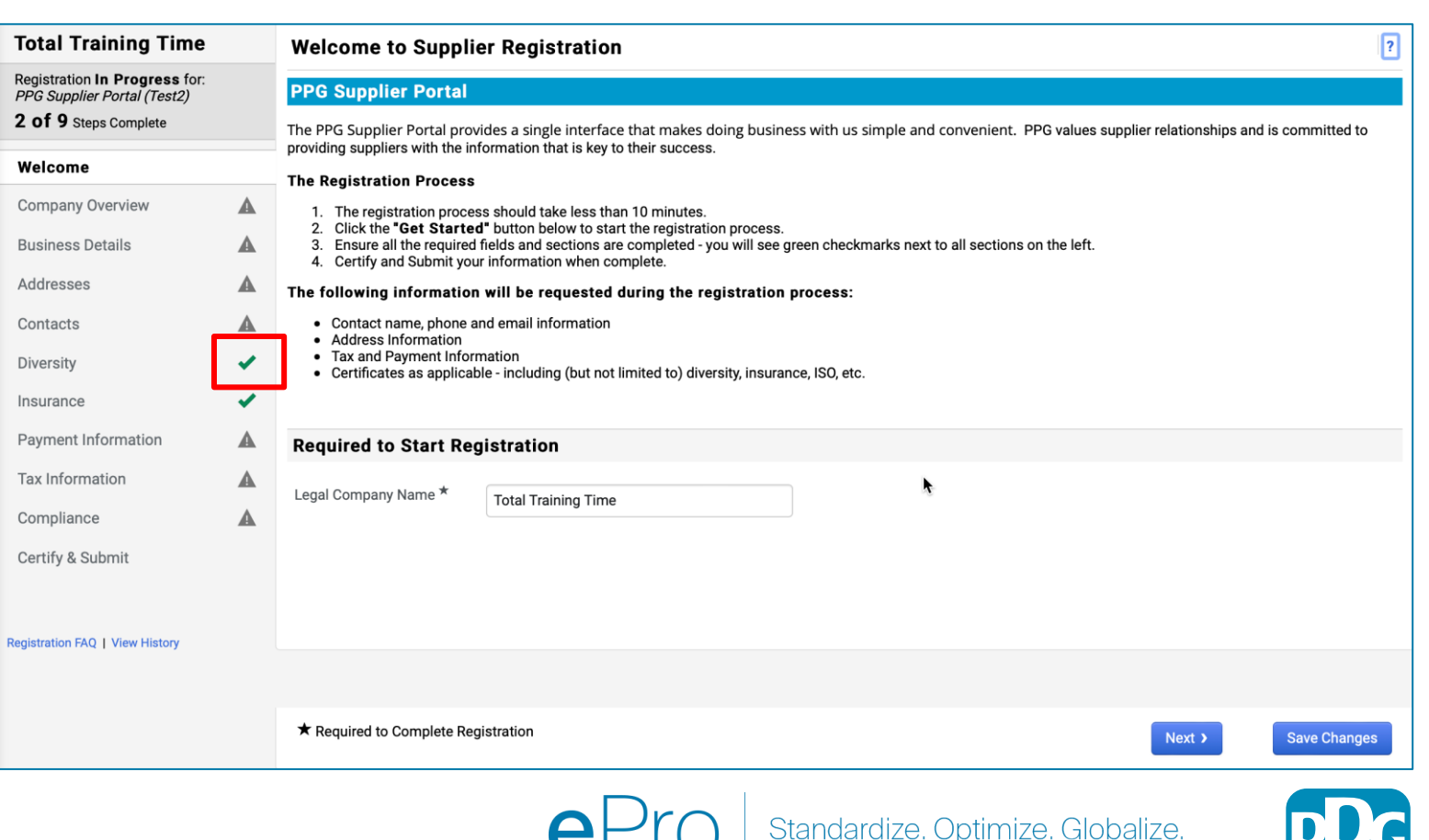

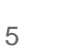

# Vaihe 5: Yrityksen esittely

Täydennä Company Overview (yrityksen esittelyn) tiedot:

- Täydennä Company Overview (yrityksen esittelyn) pakolliset kentät:
  - Country of Origin (Alkuperämaa)\* maa, jossa yrityksesi sijaitsee. Tämä määrittää mahdollisesti vaadittavat lisätiedot, jotka näkyvät Lisäkysymyksiä-osiossa
  - Does your business have a DUNS number? (Onko yritykselläsi DUNSnumero?)\* - Dun & Bradstreetin myöntämä yhdeksännumeroinen yritystunnus
  - Legal Structure (Oikeudellinen rakenne)\*
     yrityksen omistusrakenne tai yritysmuoto; valintoja ovat LLC:t, yhtiöt, yksityiset yritykset, yritykset, jne.
  - Tax ID Number (Henkilötunnus)\*
- Täytä kaikki valinnaiset tiedot halutessasi
- Klikkaa Next (Seuraava) -painiketta

Klikkaa rataskuvaketta sivun oikeassa yläkulmassa. Klikkaa ? kentän nimen vieressä saadak<u>sesi lisätietoja</u>

| Total Training Time                                                                                        | Company Overview              |                                                    |                                       |                         | ?                     |
|----------------------------------------------------------------------------------------------------|-------------------------------|----------------------------------------------------|---------------------------------------|-------------------------|-----------------------|
| Registration <b>In Progress</b> for:<br><i>PPG Supplier Portal (Test2)</i><br><b>2 of 9</b> Steps Complete | The information entered on th | nis page allows us to track general information ab | out your company to ensure we have th | e most up-to-date infor | mation in our system. |
| Welcome                                                                                                    | Doing Business As<br>(DBA)    |                                                    |                                       |                         |                       |
| Company Overview                                                                                           | Country of Origin * 🛛 🕄       |                                                    | \$                                    |                         |                       |
| Business Details                                                                                           | Does your business            | Yes No                                             |                                       |                         |                       |
| Addresses                                                                                                  | have a DUNS number?           |                                                    |                                       |                         |                       |
| Contacts                                                                                                   |                               |                                                    |                                       |                         |                       |
| Diversity                                                                                                  | Legal Structure A             | \$                                                 |                                       |                         |                       |
| Insurance                                                                                                  | Tax ID Number                 |                                                    |                                       |                         |                       |
| Payment Information                                                                                        | Website                       |                                                    | <b>@</b>                              |                         |                       |
| Tax Information                                                                                            | Additional Questions          |                                                    |                                       |                         |                       |
| Compliance                                                                                                 | Other Company Informa         | tion                                               |                                       |                         |                       |
| Certify & Submit                                                                                           | Primary Business Language     |                                                    |                                       |                         |                       |
| Registration FAQ   View History                                                                            |                               |                                                    |                                       |                         |                       |
|                                                                                                    |                               |                                                    |                                       |                         |                       |
|                                                                                                    | ★ Required to Complete Reg    | istration                                          |                                       | <pre></pre>             | Next > Save Changes   |

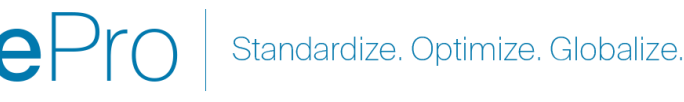

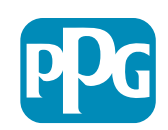

# Vaihe 6 Yrityksen tiedot

Täydennä Business Details(Yrityksen tiedot):

- Täydennä pakolliset pakolliset Business Details(Yrityksen tiedot) -kentät:
  - Commodity Codes(Tavarakoodit)\* koodi, joka tunnistaa yrityksesi tarjoaman tavaran tai palvelun
  - Please select any currencies supported by your organization(Valitse organisaatiosi tukemat valuutat)\* -Napsauta Muokkaa ja valitse sitten kaikki sopivat
  - Is your company involved in any of the following activities? (Osallistuuko yrityksenne johonkin seuraavista toiminnoista?) - Napsauta Muokkaa ja valitse sitten kaikki sopivat
- Täytä kaikki valinnaiset tiedot halutessasi
- Klikkaa Next (Seuraava) -painiketta

**Total Training Time** ? **Business Details** Registration In Progress for: PPG Supplier Portal (Test2) The information on this page allows us to track important details about your company, such as the areas where you operate and the products and services that you provide. Additionally, this data is used to determine whether or not your business meets the small business size standards as defined by the U.S. Small Business 2 of 9 Steps Complete Administration. The SBA standards are based on your NAICS code and annual revenue, or number of employees. Welcome Year Established Company Overview A yyy) **Business Details** Number of Employees Addresses Supplier Capital USD \$ Contacts Supplier Shareholders Diversity Annual Revenue/Receipts Insurance 2021 Annual USD \$ **Payment Information** Revenue/Receipts Tax Information U.S. Service Area Edit Compliance International Service Area Edit Certify & Submit **Products and Services** Edit Commodity Codes \* Registration FAQ | View His Additional Questions Please select any currencies supported by your organization. \* Edit Is your company involved in any of the following activities? \* Edit Company Type (check all that apply Please indicate all that apply for which you have established plans in case of disaster Edit Are any of your employees represented by a Union? Yes No ★ Required to Complete Registration Previous Standardize. Optimize. Globalize.

7

## Vaihe 7: Osoitteet

Täydennä Addresses (osoitetiedot):

- Napsauta Add Address (Lisää osoite) -painiketta
- Täytä vaadittu Address Details (osoitetiedot):
  - What would you like to label this address? (Millä 0 tunnisteella haluaisit tämän osoitteen?)\* - osoite Nimi; esim. Pääkonttori. Houstonin toimisto
  - Which of the following business activities take place at 0 this address? (Mitä seuraavista liiketoiminnoista tapahtuu tässä osoitteessa?) (select all that apply) (valitse kaikki jotka sopivat)\* - vaihtoehdot: Vastaanottaa tilaukset, maksut jne.
  - How would you like to receive purchase orders for this 0 fulfillment address?\* (Miten haluaisit vastaanottaa ostotilauksia tälle toimitusosoitteelle?\*) - esim. sähköposti
  - Country (Maa)\* osoitemaa 0
  - Address Line (Osoiterivi 1)\* kadun nimi/numero 0
  - City/Town (kaupunki/paikkakunta)\* osoite 0 kaupunki/kaupunki
  - Contact Label (yhteystietomerkki)\* ensisijaisen 0 yhteyshenkilön merkki
  - First name (etunimi)\* ensisijaisen yhteyshenkilön etunimi 0
  - Last name (sukunimi)\* ensisijaisen yhteyshenkilön 0 sukunimi
  - Email (sähköposti)\* ensisijainen yhteyssähköpostiosoite 0
  - Phone (puhelin)\* ensisijaisen yhteyshenkilön 0 puhelinnumero
- Napsauta Start Course (Aloita kurssi) -painiketta. ٠
- Klikkaa Next (Seuraava) -painiketta ٠

| Total Training Time                                                                   |   | Addresses                                                                 |                                                                                       |                                                      |                          |                                               | ?                                                                                                 |                               |
|---------------------------------------------------------------------------------------|---|---------------------------------------------------------------------------|---------------------------------------------------------------------------------------|------------------------------------------------------|--------------------------|-----------------------------------------------|---------------------------------------------------------------------------------------------------|-------------------------------|
| Registration In Progress for:<br>PPG Supplier Portal (Test2)<br>2 of 9 Steps Complete |   | Please enter any physical or mai<br>address types are listed below.       | iling addresses from which your organiz                                               | zation does business to help                         | us route information ar  | nd communication correctly                    | . Any required                                                                                    |                               |
| Welcome                                                                               |   | Please <u>do not</u> "make inactive" ar<br>systems, and deactivating them | ny duplicate addresses without discussi<br>could prevent or delay orders or payme     | ing with your PPG Procurements.                      | ent contact first. These | provide specific functionalit                 | ty within PPG                                                                                     |                               |
| Company Overview                                                                      |   |                                                                           |                                                                                       |                                                      |                          |                                               |                                                                                                   |                               |
| Business Details                                                                      | ▲ | Required Information                                                      |                                                                                       |                                                      |                          |                                               |                                                                                                   |                               |
| Addresses                                                                             |   | The following address types a                                             | Add Address                                                                           |                                                      | ×                        |                                               |                                                                                                   |                               |
| Contacts                                                                              |   | - Remittance                                                              |                                                                                       |                                                      |                          |                                               |                                                                                                   |                               |
| Diversity                                                                             | ~ |                                                                           | Basic Information (Step 1 of 3)                                                       |                                                      | 1                        |                                               |                                                                                                   |                               |
| nsurance                                                                              | × | No addresses have been entered                                            | What would you like to label this address? *                                          | Add Address                                          |                          | ×                                             | Hide Inactive Addresses                                                                           |                               |
| ayment Information                                                                    |   | Add Address                                                               | Example: Headquarters, Houston Office                                                 |                                                      |                          |                                               |                                                                                                   |                               |
| Tax Information                                                                       |   |                                                                           | Which of the following business activities take                                       | Address Details (Ste                                 | p 2 of 3)                | ?                                             |                                                                                                   |                               |
| Compliance                                                                            | ▲ |                                                                           | <ul> <li>Takes Orders (fulfillment)</li> <li>Receives Payment (remittance)</li> </ul> | How would you like to<br>receive purchase orders for |                          | ÷                                             |                                                                                                   |                               |
| Certify & Submit                                                                      |   |                                                                           | Other (physical)                                                                      | this fulfillment address? *                          |                          | Add Address                                   | 6                                                                                                 | ×                             |
|                                                                                       |   |                                                                           | * Required to Complete Registration                                                   | Country *                                            |                          |                                               |                                                                                                   |                               |
| gistration FAQ   View History                                                         |   |                                                                           | ····                                                                                  | Address Line 1 *                                     |                          | Primary Contact Fo                            | or This Address (Step                                                                             | 3 of 3) ?                     |
|                                                                                       |   |                                                                           |                                                                                       | Address Line 2                                       |                          | You can also update and                       | add Contacts later from the                                                                       | Contacts page.                |
|                                                                                       |   |                                                                           |                                                                                       | Address Line 3                                       |                          | <ul> <li>Enter New Contact</li> </ul>         | Not Applicable                                                                                    |                               |
|                                                                                       |   |                                                                           |                                                                                       | City/Town *                                          |                          | Select additional contact<br>type(s) to apply | <ul> <li>Takes Orders (fulfilli</li> <li>Receives Payment (i</li> <li>Other (churical)</li> </ul> | nent)<br>remittance)          |
|                                                                                       |   |                                                                           |                                                                                       | State/Province                                       |                          |                                               | Corporate                                                                                         |                               |
|                                                                                       |   |                                                                           |                                                                                       | Postal Code                                          |                          | Contact Label *                               |                                                                                                   |                               |
|                                                                                       |   |                                                                           |                                                                                       | Phone                                                | International phone numb | First Name *                                  |                                                                                                   |                               |
|                                                                                       |   |                                                                           |                                                                                       | Toll Free Phone                                      |                          | Last Name *                                   |                                                                                                   |                               |
|                                                                                       |   |                                                                           |                                                                                       | Fox                                                  | International phone numb | Position Title                                |                                                                                                   |                               |
|                                                                                       |   |                                                                           |                                                                                       | Гал                                                  | International phone numb | Email *                                       |                                                                                                   |                               |
|                                                                                       |   |                                                                           |                                                                                       | * Required to Complete Registr                       | ation                    | Phone *                                       | International phone numbe                                                                         | ext.<br>ers must begin with + |
|                                                                                       |   |                                                                           |                                                                                       |                                                      |                          | Toll Free Phone                               | International phone numbe                                                                         | ext.                          |
|                                                                                       |   |                                                                           |                                                                                       |                                                      |                          | Fax                                           | International phone numbe                                                                         | rs must begin with +          |
|                                                                                       |   |                                                                           |                                                                                       |                                                      |                          | * Required to Complete Regis                  | stration                                                                                          | Save Changes                  |
|                                                                                       |   |                                                                           | eP                                                                                    | ro Sta                                               | Indardize. (             | Optimize. Gl                                  | obalize.                                                                                          | PD                            |

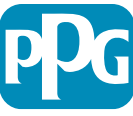

# Vaihe 8 Yhteystiedot

Täydennä Contacts (Yhteystiedot):

- Napsauta Start Course (Aloita kurssi) painiketta.
- Täytä pakolliset Contacts (Yhteystiedot) kentät:
  - Contact Label (Yhteystietomerkki)\* tietty ryhmä, johon yhteyshenkilö kuuluu (esim. palveluntarjoaja)
  - First name (etunimi)\* Ota yhteyttä etunimi
  - Last name (sukunimi)\* yhteyshenkilön sukunimi
  - Email (sähköposti)\* yhteyssähköpostiosoite
  - Phone (Puhelin)\* Kontakti puhelin numero
- Napsauta Start Course (Aloita kurssi) painiketta.
- Klikkaa Next (Seuraava) -painiketta

| otal Training Time                                                                                       |          | Contacts                                                                                                    | ?                             |
|----------------------------------------------------------------------------------------------------|----------|----------------------------------------------------------------------------------------------------|-------------------------------|
| egistration <b>In Progress</b> for:<br><i>PG Supplier Portal (Test2)</i><br><b>2 of 9</b> Steps Complete |          | Please enter contact information for any individuals at your organization who may provide valuable information or help to our company. This will help us ensure we are always contacting the correct individual. Contacts can be linked to one existing address. Any required contact types are listed below. |                               |
| Velcome<br>Company Overview<br>Business Details                                                          | <b>A</b> | Required Information         The following contacts are required to complete registration:         -       Fulfillment                                                                                                    |                               |
| Addresses                                                                                                |          | No contacts have been entered                                                                                                    |                               |
| Contacts                                                                                                 | A        | Add Contact 👻                                                                                                    | ntacts                        |
| Diversity                                                                                                | × .      |                                                                                                    |                               |
| nsurance                                                                                                 | × .      |                                                                                                    |                               |
| Payment Information                                                                                      | ▲        |                                                                                                    |                               |
| ax Information                                                                                           | ▲        |                                                                                                    |                               |
| Compliance                                                                                               |          | Add Contact                                                                                                    |                               |
| pistration FAQ   View History                                                                            |          | Contact Label * Which of the following business activities apply to this contact? First Name * Last Name * Position Title                                                                                                    |                               |
|                                                                                                    |          | Email *                                                                                                    |                               |
|                                                                                                    |          | Phone *                                                                                                    | ext.<br>ers must begin with + |
|                                                                                                    |          | Toll Free Phone                                                                                                    | ext.<br>ers must begin with + |
|                                                                                                    |          | Fax International phone number                                                                                                    | ext.<br>ers must begin with + |
|                                                                                                    |          | * Required to Complete Registration                                                                                                    | Save Changes Close            |

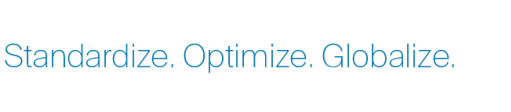

9

# Vaihe 9 Monimuotoisuus

Täydennä Diversity (monimuotoisuus) -tiedot:

- Klikkaus päällä Add Diversity ٠ **Classification (Lisää** monimuotoisuuden luokitus) painiketta
- Valitse sovellettava Small Business • **Status and Diversity Classification** (pienyritysten asema ja monimuotoisuusluokitus)
- Klikka Done (Valmis) -painiketta ٠
- Klikkaa Next (Seuraava) -painiketta ۲

soveltuvia varmenteita voidaan ladata.

| Total Training Time                                                                                 |
|----------------------------------------------------------------------------------------------------|
| Registration In Progress for:<br><i>PPG Supplier Portal (Test2)</i><br><b>2 of 9</b> Steps Complete |
| Welcome                                                                                             |
| Company Overview                                                                                    |
| Business Details                                                                                    |
| Addresses                                                                                           |
| Contacts                                                                                            |
| Diversity 🗸                                                                                         |
| Insurance 🗸                                                                                         |
| Payment Information                                                                                 |
| Tax Information                                                                                     |
| Compliance                                                                                          |
| Certify & Submit                                                                                    |
|                                                                                                    |
| Registration FAQ   View History                                                                     |
|                                                                                                    |

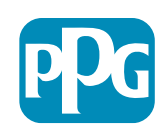

# Vaihe 10 Vakuutus

Täydennä Insurance (vakuutustiedot):

Napsauta Start Course (Aloita kurssi) painiketta.

- Valitse sovellettava Insurance • (vakuutus)
- Täytä vaaditut Insurance (vakuutustiedot): ٠
  - **Policy Number (vakuutusnumero)\*** •
  - Insurance Limit (Vakuutusraja)\* ٠
  - Expiration Date (päättymispäivä)\* •
  - Insurance Provider (Vakuutusyhtyiö)\* •
- Napsauta Start Course (Aloita kurssi) -٠ painiketta.
- Klikkaa Next (Seuraava) -painiketta ٠

| Total Training Time                                                                   |     | Insurance                                                                      |                                      |                                                       |              |                          | ?      |
|---------------------------------------------------------------------------------------|-----|--------------------------------------------------------------------------------|--------------------------------------|-------------------------------------------------------|--------------|--------------------------|--------|
| Registration In Progress for:<br>PPG Supplier Portal (Test2)<br>2 of 9 Steps Complete |     | We want suppliers to maintain appropriate in future product and service needs. | nsurance coverage. Listing your      | insurance policies helps us determine if you have th  | ne appropria | te level of coverage for | rour   |
| Welcome                                                                               |     | If you have multiple types of insurance listed                                 | l under a single policy, you only r  | need to upload a copy of the Certificate of Insurance | e once.      |                          |        |
| Company Overview                                                                      |     | No Insurance has been entered                                                  |                                      |                                                       |              |                          |        |
| Business Details                                                                      |     | Add Insurance                                                                  |                                      |                                                       |              |                          |        |
| Addresses                                                                             |     | Automobile Liability                                                           |                                      |                                                       |              |                          |        |
| Contacts                                                                              |     | Business Liability                                                             |                                      |                                                       |              |                          |        |
| Diversity                                                                             | × . | Business Owner                                                                 |                                      |                                                       |              |                          |        |
| Insurance                                                                             | •   | Commercial General Liability                                                   |                                      |                                                       |              |                          |        |
| Payment Information                                                                   |     | Cyber Liability                                                                |                                      |                                                       |              |                          |        |
| Tax Information                                                                       | A   | Employers' Liability                                                           |                                      |                                                       |              |                          |        |
| Compliance                                                                            | ▲   | Errors & Omissions                                                             |                                      |                                                       |              |                          |        |
| Certify & Submit                                                                      |     | Excess Liability                                                               |                                      |                                                       |              |                          |        |
|                                                                                       |     | Fire and Marine<br>General Liability                                           |                                      |                                                       |              |                          |        |
| Registration FAQ   View History                                                       |     | Product Liability                                                              |                                      |                                                       | ~            | ]                        |        |
|                                                                                       |     | Professional Liability                                                         | Add Insuranc                         | e                                                     |              |                          |        |
|                                                                                       |     | Property Damage                                                                |                                      | Commercial General Liability                          |              |                          |        |
|                                                                                       |     | Umbrella Liability                                                             | Policy Number *                      | ,                                                     |              | < Previous               | Next > |
|                                                                                       |     | Workers' Compensation                                                          | Policy Number                        |                                                       |              |                          |        |
|                                                                                       |     | other                                                                          | Insurance Limit *                    | \$500,000 or Less \$                                  |              |                          |        |
|                                                                                       |     |                                                                                | Expiration Date *                    | mana (did langa)                                      |              |                          |        |
|                                                                                       |     |                                                                                | Insurance Provider *                 |                                                       |              |                          |        |
|                                                                                       |     |                                                                                | Agent                                |                                                       |              |                          |        |
|                                                                                       |     |                                                                                | Insurance Provider Phone             |                                                       |              |                          |        |
|                                                                                       |     |                                                                                | insurance Fronder Frione             | ext.<br>International phone numbers must begin with + |              |                          |        |
|                                                                                       |     |                                                                                | Upload Certificate of<br>Insurance 🕑 | Select file Drop file to attach, or browse.           |              |                          |        |
|                                                                                       |     |                                                                                | * Required to Complete Registra      | ation Save Changes                                    | Close        |                          |        |

Standardize. Optimize. Globalize.

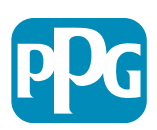

11

# Vaihe 11 Maksutiedot

Täydennä Payment Information (maksutiedot):

- Klikkaa Add Payment Information (lisää maksutiedot) -painiketta ja valitse jokin vaihtoehdoista: Suoratalletus, luottokortti, shekki jne.
- Täytä vaaditut Payment Details (maksutiedot) riippuen valitsemastasi maksutyypistä (esim. Suora talletus (ACH))
  - Payment Title (Maksun nimike)\* maksun nimi
  - Country (Maa)\* maksumaa
  - Payment Method (Maksutapa)\* oletusarvo edellisestä valinnasta
  - Remittance Address (Lähetysosoite)\* -Valittavissa aiemmin luoduista osoitteista
  - Electronic Remittance Email(sähköinen lähetyssähköposti)\* - sähköposti lähetystietojen vastaanottamiseksi
  - Currency (valuutta)\* maksun valuutta
- Täydennä vaaditut Bank accountr (pankkitili) tiedot:
  - Country (Maa)\* pankkitilin maa
  - Bank Name (Pankin nimi)\* pankkitilin pankin nimi
  - Account Holder's Name (Tilin omistajan nimi)\* tilinhaltijan etu- ja sukunimi
  - Tilin tyyppi Tarkastus, Säästöt
- Napsauta Start Course (Aloita kurssi) painiketta.

Suoratalletus on PPG:n ensisijainen maksutapa.

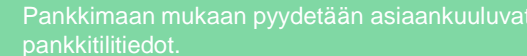

| otal Training Time                                                                |   | Payment Information                                                                          |                                                                     |                                                                  | ?                                                                                                    |               |
|-----------------------------------------------------------------------------------|---|----------------------------------------------------------------------------------------------|---------------------------------------------------------------------|------------------------------------------------------------------|----------------------------------------------------------------------------------------------------|---------------|
| egistration In Progress for:<br>PG Supplier Portal (Test2)<br>Of 9 Steps Complete |   | Information on this page is used to determin<br>information is required. Any other payment n | e how and where you will receive<br>nethod should be approved in ac | e payment. PPG's preferred pay<br>Ivance by PPG before completir | ment method is Direct Deposit (ACH), and, therefore, banking<br>ng your registration. Otherwise, the registration may be |               |
| /elcome                                                                           |   | returned, which will delay the setup process.<br>including invoice, date, and amount.        | Please be sure to enter an Elect                                    | ronic Remittance Email if you w                                  | ish to receive email notifications regarding payments                                                                    |               |
| ompany Overview                                                                   |   | If you need to change existing banking info<br>existing information. Please do not mark d    | ormation, please add new payr<br>duplicate payment information      | nent information and mark th<br>or payment information that      | e old information inactive instead of overwriting the<br>appears to have the "wrong" payment type as inactive            |               |
| usiness Details                                                                   |   | without discussing with your PPG Procurer delay payments.                                    | ment contact first. These provid                                    | de specific functionality within                                 | PPG systems, and deactivating them could prevent or                                                                      |               |
| ddresses                                                                          |   |                                                                                              | Add Paymen                                                          | t Information                                                    | ×                                                                                                    |               |
| ontacts                                                                           |   | Required Information                                                                         | ,                                                                   |                                                                  |                                                                                                    |               |
| versity                                                                           |   | At least one payment type is required to                                                     | Only associated countries                                           | are displayed.                                                   |                                                                                                    |               |
| surance                                                                           | - | No payment information has been entered                                                      | Payment Title *                                                     |                                                                  |                                                                                                    |               |
| ayment Information                                                                |   | Add Payment Information 🔻                                                                    | Country *                                                           |                                                                  | Add Payment Information                                                                                                  | ×             |
| ax Information                                                                    |   | Additional Questions                                                                         | Doumont Tuno *                                                      | Direct Deposit (ACH)                                             | Add r ayment information                                                                                                 |               |
| ompliance                                                                         | ▲ | Please attach documentation with bank d                                                      | Payment Type A                                                      | Direct Deposit (ACH)                                             | Bank Account                                                                                                    |               |
| ertify & Submit                                                                   |   | (not older than 3 months), invoice showing                                                   | Direct Deposit Format                                               | \$                                                               | Country *                                                                                                    | ±             |
|                                                                                   |   | i wo (2) banking/payment documen                                                             | Remittance Address *                                                | No Remitttance Addresse<br>"Remitttance Addresses" let           | Bank Name *                                                                                                    |               |
| istration FAQ   View History                                                      |   | Banking/Payment Document 1 *                                                                 |                                                                     | associate different Account<br>details to each of your busir     |                                                                                                    |               |
|                                                                                   |   | Select file Drop file to attach or                                                           |                                                                     | and go to the Addresses pay<br>Remittance Addresses.             | Account Holders Name ^                                                                                                   |               |
|                                                                                   |   |                                                                                              | Electronic Remittance                                               |                                                                  | Account Type *                                                                                                    |               |
|                                                                                   |   |                                                                                              | Email *                                                             |                                                                  | Account Number Type *                                                                                                    |               |
|                                                                                   |   |                                                                                              | Currency *                                                          | \$                                                               | SWIFT/BIC                                                                                                    |               |
|                                                                                   |   |                                                                                              | Contact Name                                                        |                                                                  | International Routing Code                                                                                               |               |
|                                                                                   |   |                                                                                              | Purpose                                                             |                                                                  | (IRC)                                                                                                    |               |
|                                                                                   |   |                                                                                              |                                                                     |                                                                  | Address Line 1                                                                                                    |               |
|                                                                                   |   |                                                                                              |                                                                     | 200 characters remaining                                         | Address Line 2                                                                                                    |               |
|                                                                                   |   |                                                                                              | Active                                                              | O Yes ○ No                                                       | Address Line 3                                                                                                    |               |
|                                                                                   |   |                                                                                              | Rank Account                                                        | _                                                                | City/Town                                                                                                    |               |
|                                                                                   |   |                                                                                              | ★ Required to Complete Regist                                       | tration                                                          | State/Province/Region                                                                                                    |               |
|                                                                                   |   | L                                                                                            |                                                                     |                                                                  | Postal Code                                                                                                    |               |
|                                                                                   |   |                                                                                              |                                                                     |                                                                  | PPG Use Fields                                                                                                    |               |
|                                                                                   |   |                                                                                              |                                                                     |                                                                  | * Required to Complete Registration Save                                                                                 | Changes Close |
|                                                                                   |   |                                                                                              |                                                                     | ļ                                                                |                                                                                                    |               |
|                                                                                   |   |                                                                                              | $\square$ Dr                                                        |                                                                  | ardize Optimize Globalize                                                                                                |               |
|                                                                                   |   |                                                                                              |                                                                     |                                                                  |                                                                                                    |               |
|                                                                                   |   |                                                                                              |                                                                     |                                                                  |                                                                                                    |               |

# Vaihe 11 Maksutiedot (jatkoa)

# Täydennä Additional Questions (lisäkysymykset):

- Muut pankki-/maksuasiakirjat
  - Klikkaa asiakirjalle Document 1 (asiakirja 1)\*ja Select file (valitse tiedosto) ja lataa asiakirjasi
  - Klikkaa asiakirjalle Document 2 (asiakirja 2)\*ja Select file (valitse tiedosto) ja lataa asiakirjasi
- Klikkaa Next (Seuraava) -painiketta

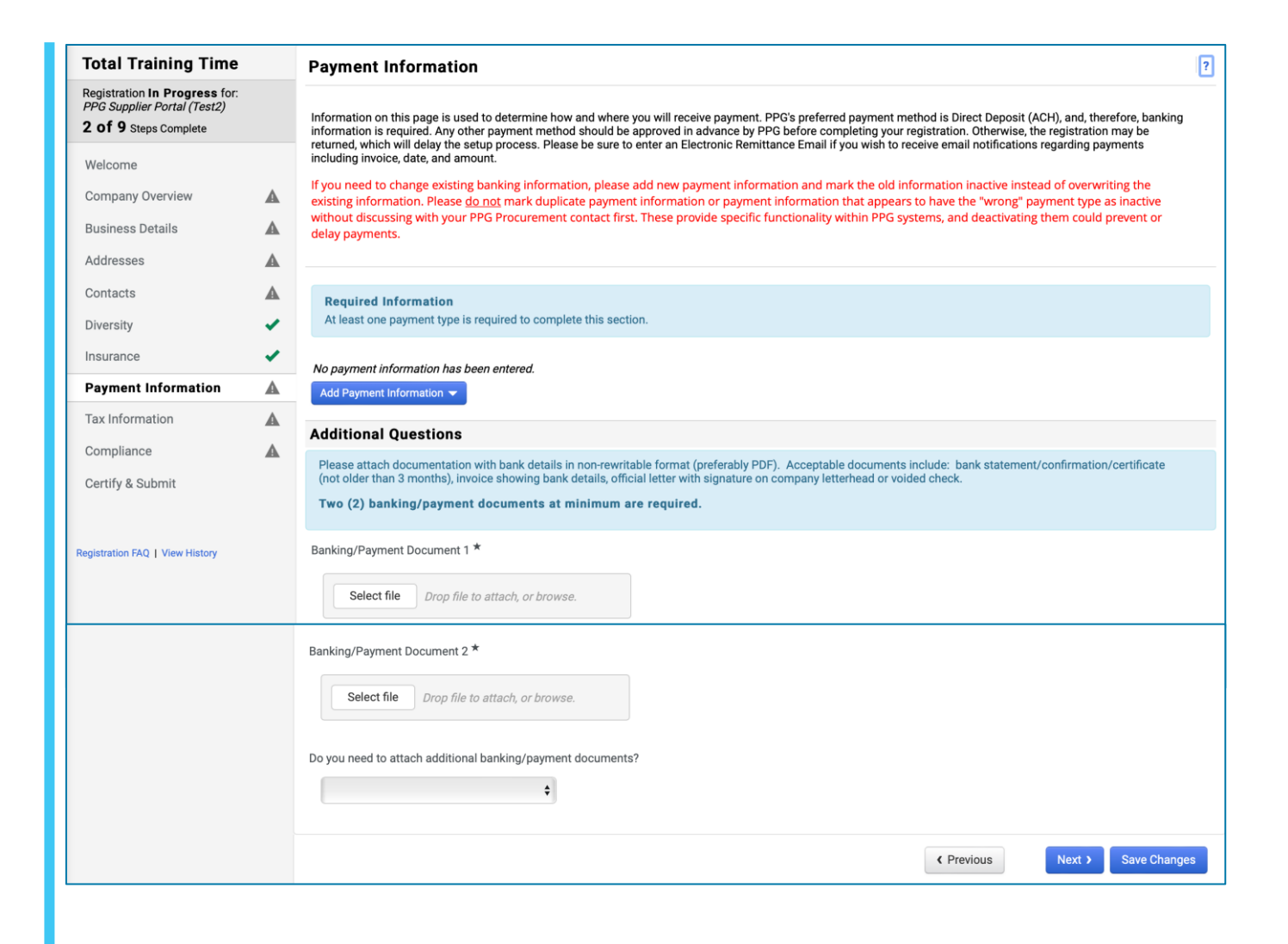

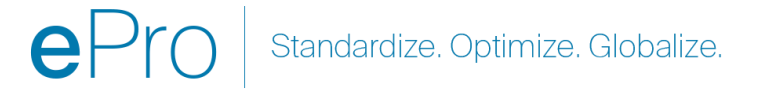

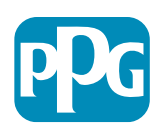

### Vaihe 12 Verotiedot

Täydennä Tax Information (verotiedot):

- Klikkaa Add Tax Document (lisää veroasiakirja) -painiketta
- Täytä pakolliset Tax Document (veroasiakirja) -tiedot:
  - Tax Type (Verotyyppi)\* esim. W-9
  - Tax Document
     Name(Verotusasiakirjan nimi)\* asiakirjan nimi
  - Napsauta Start Course (Aloita kurssi)
     -painiketta.
- Napsauta Start Course (Aloita kurssi) painiketta.

| Total Training Time                                                                                        | Tax Information                                                                                                    |
|----------------------------------------------------------------------------------------------------|----------------------------------------------------------------------------------------------------|
| Registration <b>In Progress</b> for:<br><i>PPG Supplier Portal (Test2)</i><br><b>2 of 9</b> Steps Complete | Tax information is used for payment and the tax document should be uploaded using a PDF format.                                                                                                    |
| Welcome                                                                                                    | Suppliers doing business with PPG in the United States should select the appropriate form from the Add Tax Document dropdown list. Otherwise, please use the Other<br>Tax Document Types field under Other Tax Documents. |
| Company Overview                                                                                           | Tax documentation is required and must match the tax information previously provided as part of the registration process. Registrations without the appropriate tax document will be returned to suppliers to complete.   |
| Business Details                                                                                           |                                                                                                    |
| Addresses                                                                                                  | No tax information has been entered                                                                                                    |
| Contacts                                                                                                   | Add Tax Document                                                                                                    |
| Diversity                                                                                                  | Additional Questions                                                                                                    |
| Insurance                                                                                                  | Other Tax Documents                                                                                                    |
| Payment Information                                                                                        | Please select the appropriate Tax Document Type below if the one needed is not available under Add Tax Document above.                                                                                                    |
| Tax Information                                                                                            | Other Tax Document Types *                                                                                                    |
| Compliance                                                                                                 | - Edit                                                                                                    |
| Certify & Submit                                                                                           |                                                                                                    |
|                                                                                                    |                                                                                                    |
| Registration FAQ   View History                                                                            | Add Tax Document                                                                                                    |
|                                                                                                    | Tax Type <b>*</b> W-9                                                                                                    |
|                                                                                                    | Tax Document Name *                                                                                                    |
|                                                                                                    |                                                                                                    |
|                                                                                                    | Tax Document Year                                                                                                    |
|                                                                                                    | Tax Documentation     Select file   Drop file to attack                                                                                                    |
|                                                                                                    | 🕹 Download Pre-populated Tax Do                                                                                                    |
|                                                                                                    | * Required to Complete Registration Save                                                                                                    |

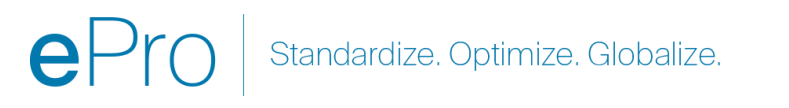

### Vaihe 12 Verotiedot (jatkoa)

Jos haluamaasi veroasiakirjaa ei ole luettelossa Add Tax Document (lisää veroasiakirja) painikkeen alla, täytä Additional Questions (lisäkysymyksiä) yksityiskohdat:

- Other Tax Document Types (muut veroasiakirjatyypit\* - Klikkaa Edit (Muokkaa) -painiketta
- Valitse haluamasi vaihtoehto(t)
- Klikkaa Done (Valmis) -painiketta
- Klikkaa Select file (valitse tiedosto) painiketta ladataksesi asiakirjasi
- Klikkaa Next (Seuraava) -painiketta

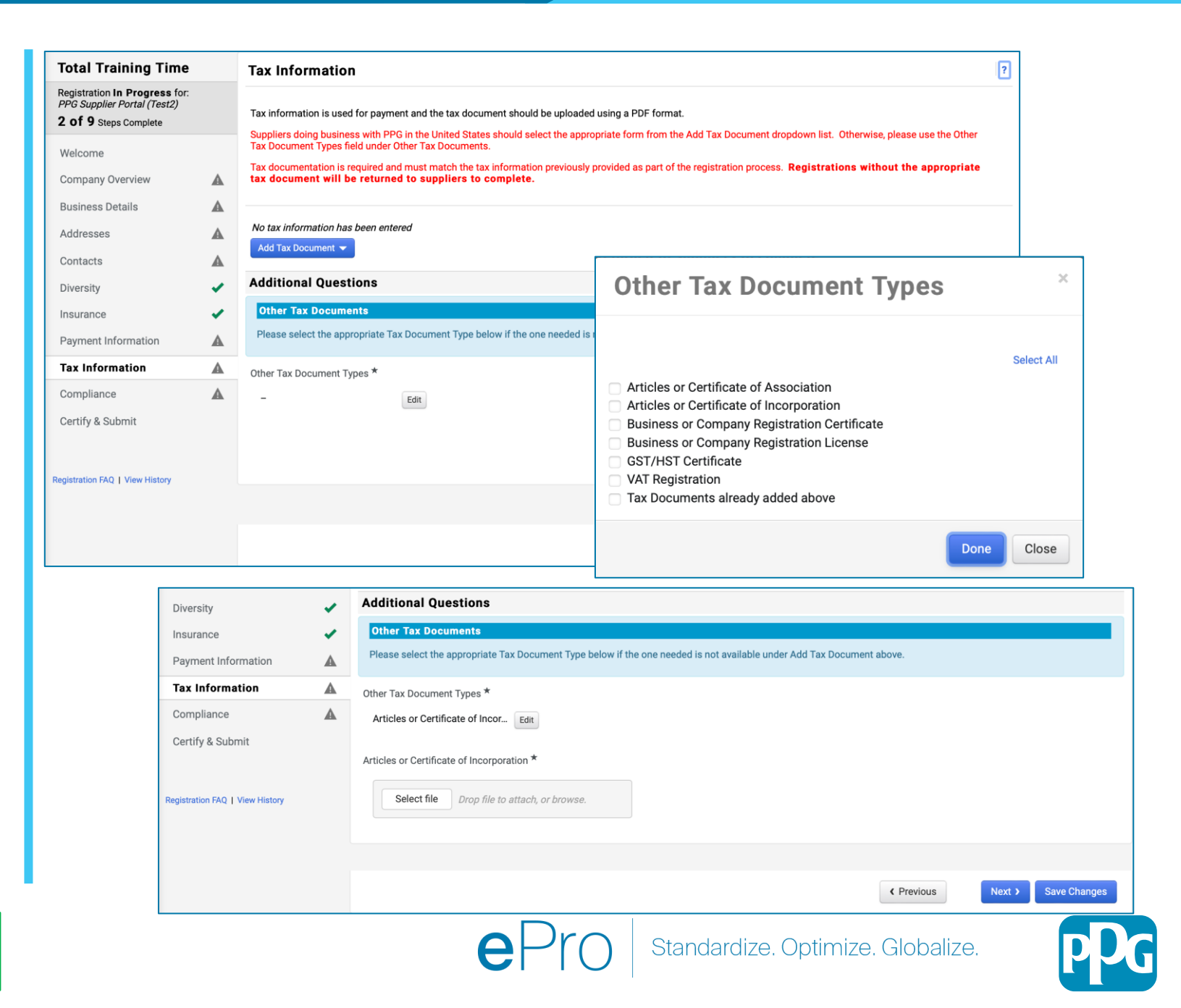

### Vaihe 13 Vaatimustenmukaisuus

Täydennä Compliance (vaatimustenmukaisuustiedot):

- Napsauta jokaisen Policy (käytännön) linkkiä, lue teksti huolellisesti ja valitse sitten Yes (Kyllä) tai No (Ei) ilmaistaksesi vaatimustenmukaisuuden noudattamisesta
  - PPG's Global Supplier Code of Conduct (PPG:n globaalit toimittajille suunnatut toimintaohjeet)
  - PPG's Supplier Sustainability Policy (PPG:n toimittajille suunnattu kestävän kehityksen käytäntö)\*
  - PPG's Automotive Coatings Supplier Quality Requirements (PPG:n autojen pinnoitteiden toimittajan laatuvaatimukset)
- Tarkista Data Privacy (tietosuojatiedot) ja vastaa niihin liittyviin kysymyksiin
- Tarkista Certificates (sertifikaattitiedot) ja vastaa niihin liittyviin kysymyksiin
- Klikkaa Next (Seuraava) -painiketta

Jotkut käytäntövaihtoehdot saattavat näkyä toimittajan osoitemaan perusteella.

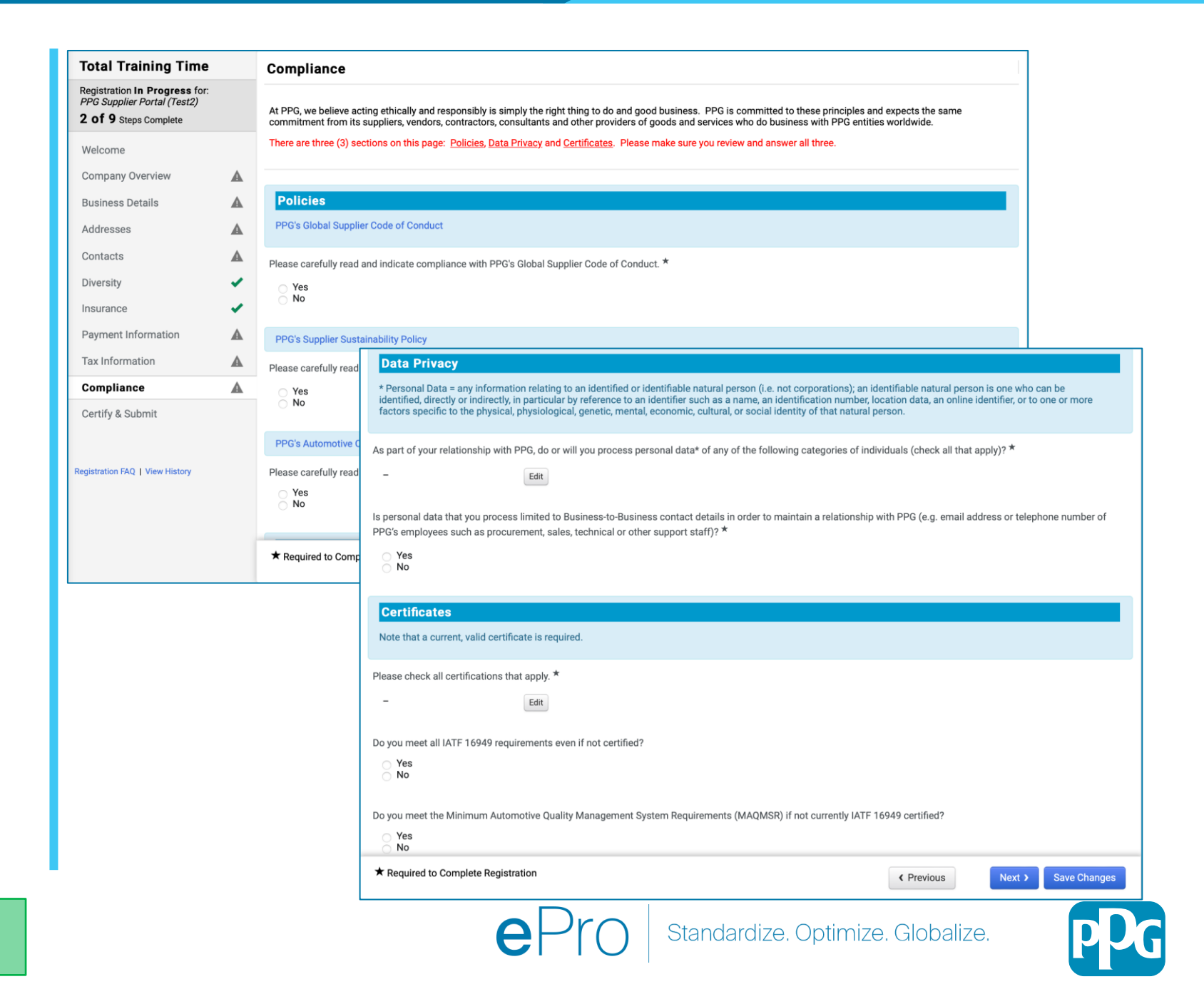

# Vaihe 14 Vahvista ja lähetä

Vihreät valintamerkit vasemmassa valikossa osoittavat, että kaikki tarvittavat tiedot on syötetty kuhunkin osioon.

- Täydennä Certify & Submit (Vahvista ja lähetä):
  - Preparer's Initials (valmistajan nimikirjaimet)\* - etunimi + sukunimen alkukirjaimet, esim. BF
  - Preparer's Name (valmistajan nimi)\* etunimi + sukunimi
  - Preparer's Title (valmistajan titteli)\* esim. Omistaja
  - Preparer's Email Address (valmistajan sähköpostiosoite)\* - sähköpostiosoite
  - Certification (sertifiointi)\* valintaruutu, joka vahvistaa, että annetut tiedot ovat oikein
- Klikkaa Submit (lähetä) -painiketta
- Saat sähköposti-ilmoituksen (email notification), että perehdytys on valmis

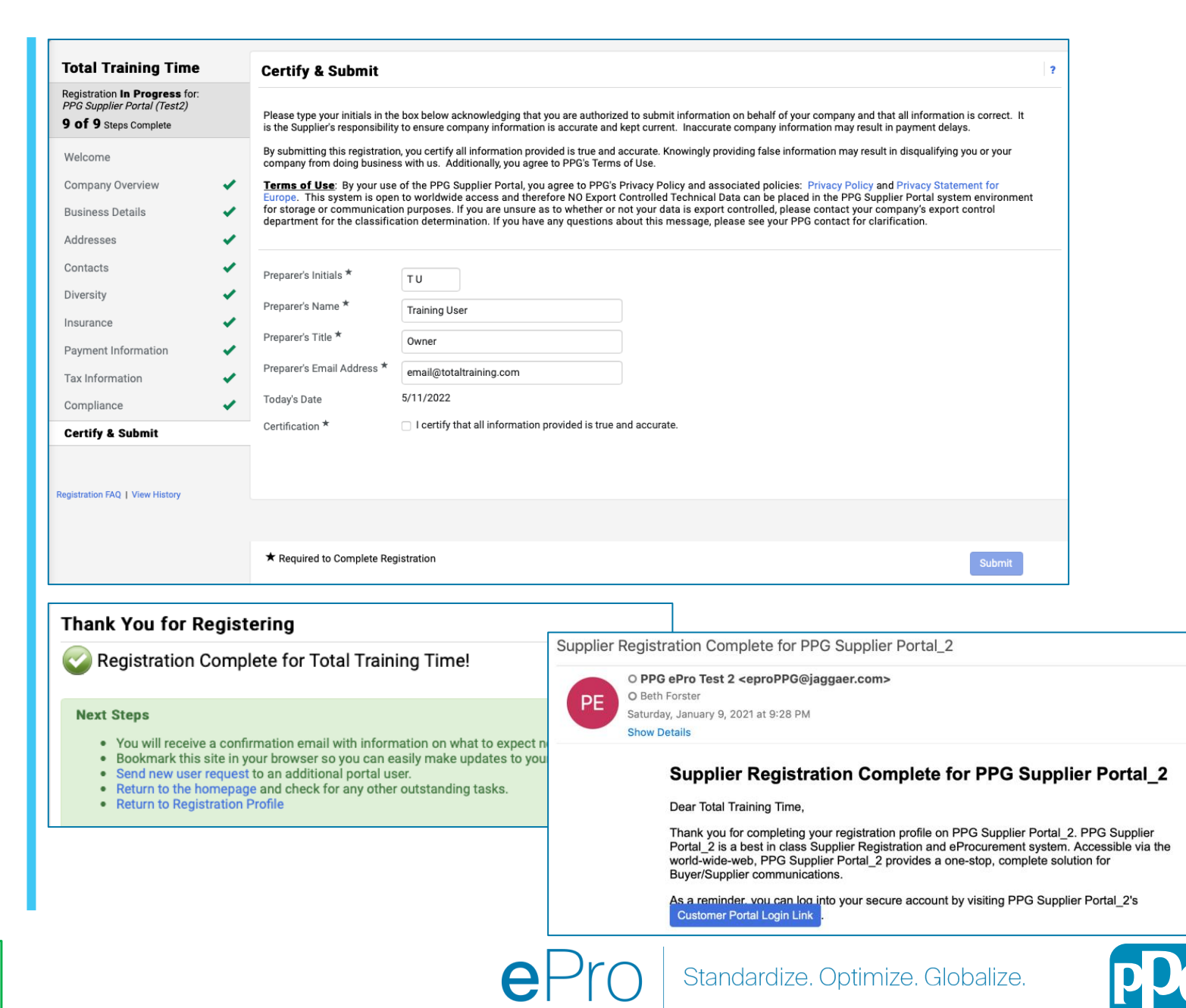